### Configuring Zebra Printers in SAP.

- Identify Windows Server where SAP MII is running. Hamlet – HMDSAPMIIPRD.plastekgroup.com Spectrum/Consumer Products – CRPSAPMIIPRD Brazil – BRZSAPMIIPRD.plastekdobrasil.com.br UK – UKSAPMIIPRD.plastekuk.com
- 2. Identify IP address of HMI computer at the Work Center where the printer will be installed. It will be this IP address that is used to lookup the printer associated with this HMI.
- Identify a printer name using the following format LAB\_MIIXXX
  Where

  "\_" is division identifier ("H" Hamlet, "S" Spectrum, "C" Consumer Products, "B" Plastek do Brazil, "U" Plastek UK)
  "XXX" I work center identifier (Press Number or Assembly Machine)
- Identify IP address for printer in following format '172.20.20.xxx" for Hamlet '172.27.218.xxx" for Spectrum
- Identify Windows based server used as Print Server where output queues will be created and log on to that server using Windows Remote Desktop to create the output queue. Hamlet = hmdsapprt.plastekgroup.com
   Spectrum/Consumer Products = crpsapprt.plastekgroup.com
   Brazil = brzsapprt.plastekdobrasil.com.br
   UK = uksapprt.plastekuk.com
- 6. Create output on Windows server identified in step 3, user screen prints in Appendix A as guide.
- 7. Log on to SAP Printer Instance using SAP GUI to create output queue in SPAD in SAP instance running on Windows server identified in step 3 using screen prints in Appendix B as guide.
- 8. Log on to SAP Printer Instance using SAP Gui to configure ZLBLWC00 and ZLBLWC01 tables using transaction SE16N. See Appendix C for screen prints.
- 9. Test printing labels at work center HMI. Make sure correct work order selected first.

APPENDIX A – Screen prints for creating Windows Output Queue for Printer

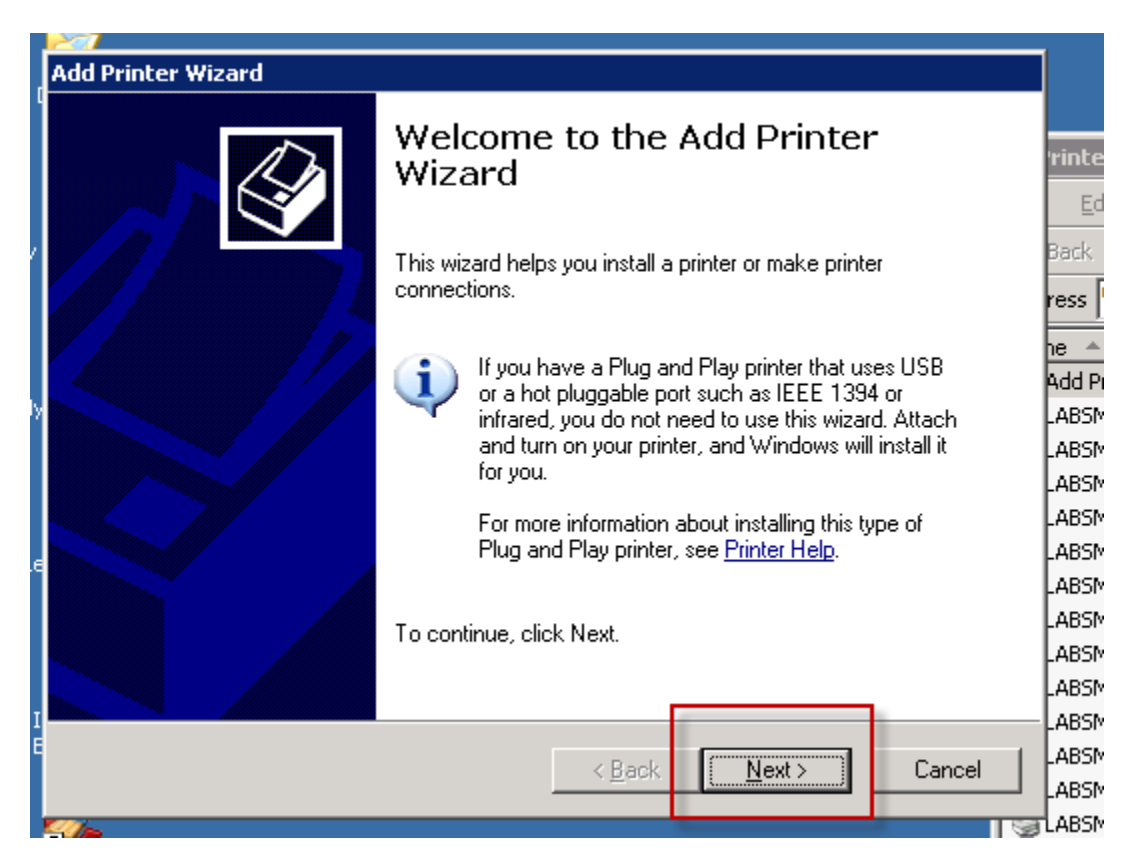

| Add Printer Wizard                                                                                                    |
|----------------------------------------------------------------------------------------------------|
| Local or Network Printer<br>The wizard needs to know which type of printer to set up.                                                        |
| Select the option that describes the printer you want to use:                                                                                |
| Local printer attached to this computer                                                                                                    |
| Automatically detect and install my Plug and Play printer                                                                                    |
| O A network printer, or a printer attached to another computer                                                                               |
| To set up a network printer that is not attached to a print server,<br>use the "Local printer" option.                                       |
| < <u>B</u> ack <u>N</u> ext > Cancel                                                                                                    |
| Add Printer Wizard                                                                                                    |
| Select a Printer Port<br>Computers communicate with printers through ports.                                                                  |
| Select the port you want your printer to use. If the port is not listed, you can create a<br>new port.                                       |
| C Use the following port: LPT1: (Recommended Printer Port)                                                                                   |
| Note: Most computers use the LPT1: port to communicate with a local printer.<br>The connector for this port should look something like this: |
|                                                                                                    |
| <ul> <li>Create a new port:</li> </ul>                                                                                                    |
| Type of port: Standard TCP/IP Port                                                                                                    |
| For more information about creating printer ports, see Printer Help.                                                                         |
| < <u>B</u> ack <u>N</u> ext > Cancel                                                                                                    |

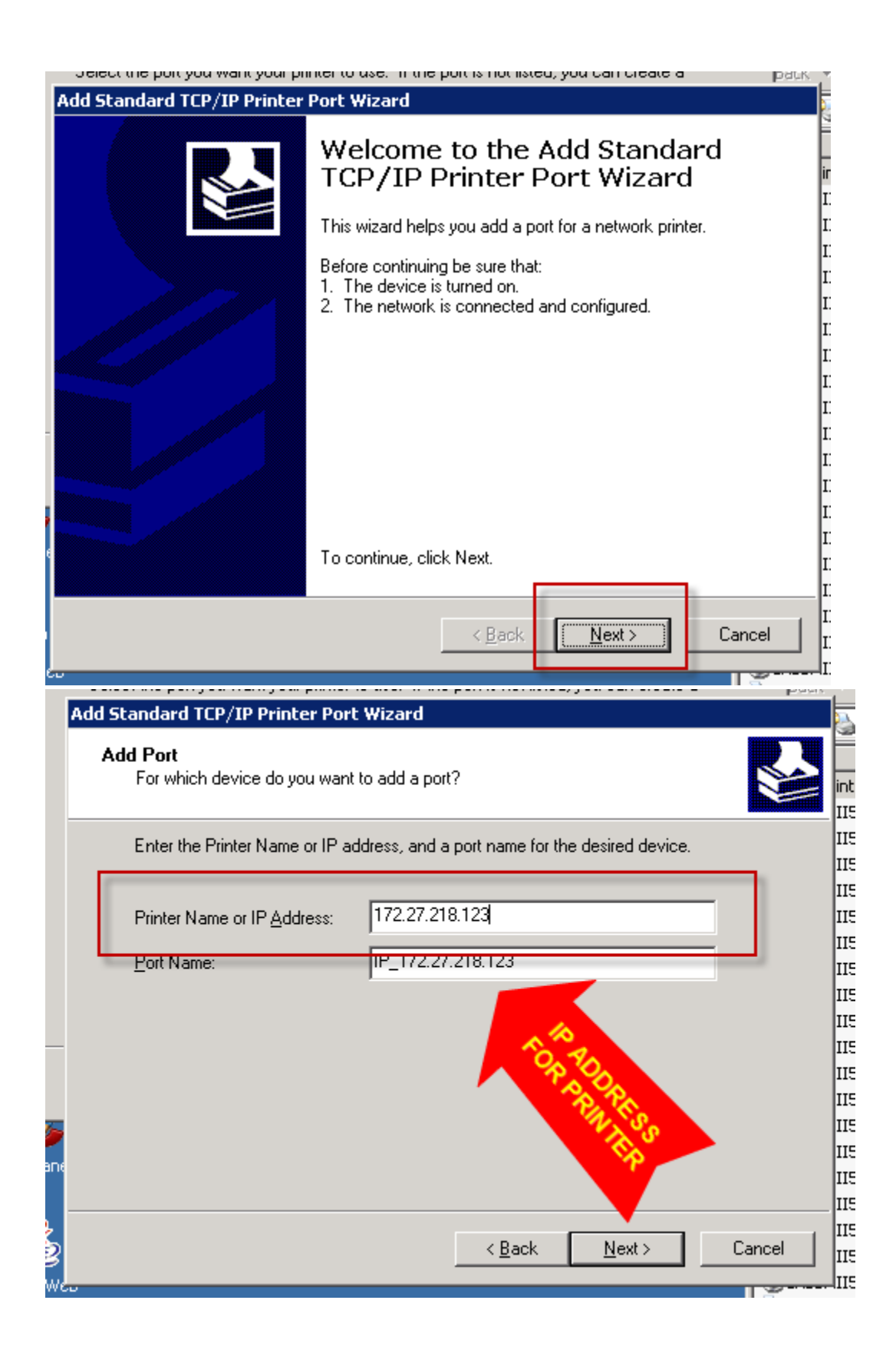

| Add Standard TCP/IP Printer                                                                                                    | Port Wizard                                                                                                    |             |
|----------------------------------------------------------------------------------------------------|----------------------------------------------------------------------------------------------------|-------------|
| Additional Port Information<br>The device could not be                                                                                                 | on Required<br>identified.                                                                                                    |             |
| The device is not found on th                                                                                                    | e network. Be sure that:                                                                                                    | I           |
| <ol> <li>The device is turned on.</li> <li>The network is connected</li> <li>The device is properly co</li> <li>The address on the previous</li> </ol> | d.<br>nfigured.<br>pus page is correct.                                                                                               | I<br>I<br>I |
| If you think the address is not<br>the address and perform anot<br>select the device type below.                                                       | correct, click Back to return to the previous page. Then correct<br>her search on the network. If you are sure the address is correct | ե 1<br>Ե 1  |
| Device Type                                                                                                    |                                                                                                    |             |
| <u>Standard</u> Generic N                                                                                                    | etwork Card                                                                                                    | 1           |
| C Custom Settings                                                                                                    |                                                                                                    |             |
|                                                                                                    | < <u>B</u> ack <u>N</u> ext > Cance                                                                                                   | 1<br>  1    |
|                                                                                                    |                                                                                                    |             |
| Add Standard TCP/IP Printer                                                                                                    | Port Wizard                                                                                                    | Product S   |
|                                                                                                    | Completing the Add Standard<br>TCP/IP Printer Port Wizard                                                                             |             |
|                                                                                                    | You have selected a port with the following characteristics.                                                                          |             |
|                                                                                                    | SNMP: No                                                                                                    |             |
|                                                                                                    | Protocol: RAW, Port 9100                                                                                                    |             |
|                                                                                                    | Device: 172.27.218.123                                                                                                    |             |
|                                                                                                    | Port Name: IP_172.27.218.123                                                                                                    |             |
|                                                                                                    | Adapter Type: Generic Network Card                                                                                                    |             |
|                                                                                                    |                                                                                                    |             |
|                                                                                                    |                                                                                                    |             |
|                                                                                                    | To complete this wizard, click Finish.                                                                                                |             |
|                                                                                                    |                                                                                                    | 1           |

| Add Printer Wizard                                                                                                    |                                                                                                    |
|----------------------------------------------------------------------------------------------------|----------------------------------------------------------------------------------------------------|
| Install Printer Software<br>The manufacturer and model o                                                                                                    | letermine which printer software to use.                                                                                                    |
| Select the manufacturer and<br>disk, click Have Disk. If you<br>compatible printer software.                                                                                                    | d model of your printer. If your printer came with an installation<br>r printer is not listed, consult your printer documentation for<br>m<br>by<br>a |
| Manufacturer<br>Tektronix<br>Texas Instruments<br>ThinPrint<br>Toshiba<br>TSC                                                                                                    | Printers TSC TTP-245C TSC TTP-246M TSC TTP-246M Plus TSC TTP-247                                                                                      |
| This driver is not digitally s <u>Tell me why driver signing is imp</u>                                                                                                    | igned! <u>W</u> indows Update <u>H</u> ave Disk                                                                                                    |
|                                                                                                    | < <u>Back Next&gt;</u> Cancel                                                                                                    |
|                                                                                                    |                                                                                                    |
| Add Printer Wizard<br>Use Existing Driver<br>A driver is already installed for<br>driver.                                                                                                    | this printer. You can use or replace the existing                                                                                                    |
| Add Printer Wizard<br>Use Existing Driver<br>A driver is already installed for<br>driver.<br>TSC TTP-247                                                                                                | this printer. You can use or replace the existing                                                                                                    |
| Add Printer Wizard<br>Use Existing Driver<br>A driver is already installed for<br>driver.<br>TSC TTP-247<br>Do you want to keep the evist<br>© Keep existing driver (recor                              | this printer. You can use or replace the existing                                                                                                    |
| Add Printer Wizard<br>Use Existing Driver<br>A driver is already installed for<br>driver.<br>TSC TTP-247<br>Do you want to keep the evist<br>© Keep existing driver (recor                              | this printer. You can use or replace the existing                                                                                                    |
| Add Printer Wizard<br>Use Existing Driver<br>A driver is already installed for<br>driver.<br>TSC TTP-247<br>Do you want to keep the exist<br>© Keep existing driver (recor<br>© Replace existing driver | this printer. You can use or replace the existing                                                                                                    |

| Add Printer Wizard                                                                                                    |                   |
|----------------------------------------------------------------------------------------------------|-------------------|
| Name Your Printer<br>You must assign a name to this printer.                                                                                                    | Ŧ                 |
| Type a name for this printer. Because some programs do not support printer and server<br>name combinations of more than 31 characters, it is best to keep the name as short as<br>possible. | B re              |
| Erinter name:<br>LABSMII123 Printer Name                                                                                                    | he<br>Ar<br>Ar    |
| Do you want to use this printer as the default printer?                                                                                                    |                   |
| (∙ N <u>o</u>                                                                                                    | 4<br>4<br>4<br>4  |
| < <u>B</u> ack <u>N</u> ext > Cancel                                                                                                    | 4.<br>4<br>4<br>4 |
| Add Printer Wizard Printer Sharing You can share this printer with other network users.                                                                                                    |                   |
| If you want to share this printer, you must provide a share name. You can use the<br>suggested name or type a new one. The share name will be visible to other network<br>users.            | r                 |
| <ul> <li>Do not share this printer</li> <li>Share name:</li> </ul>                                                                                                    | 210               |
|                                                                                                    |                   |
|                                                                                                    |                   |
| < <u>B</u> ack <u>N</u> ext > Cancel                                                                                                    |                   |

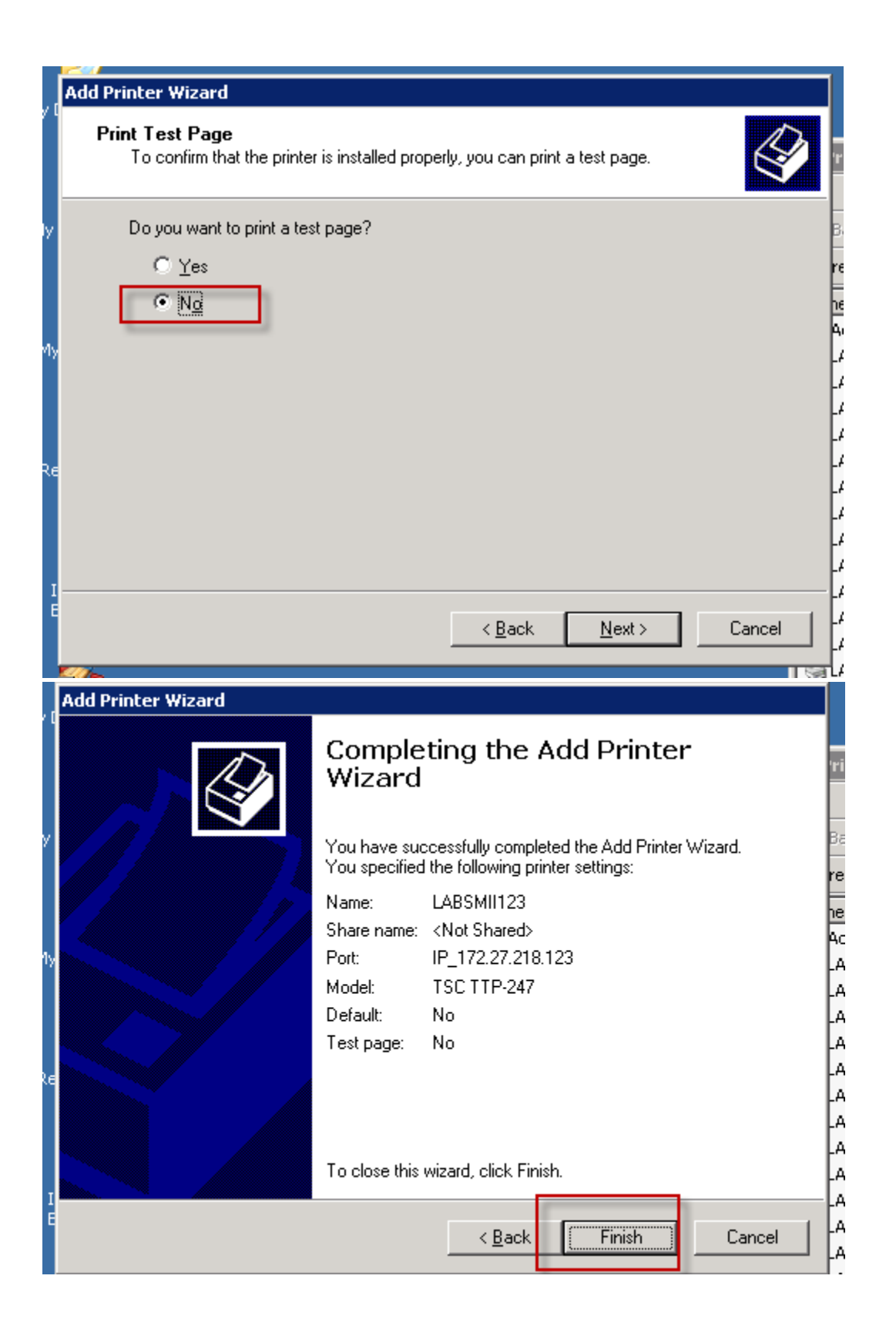

### APPENDIX B – Create printer in SAP instance

**Transaction SPAD** 

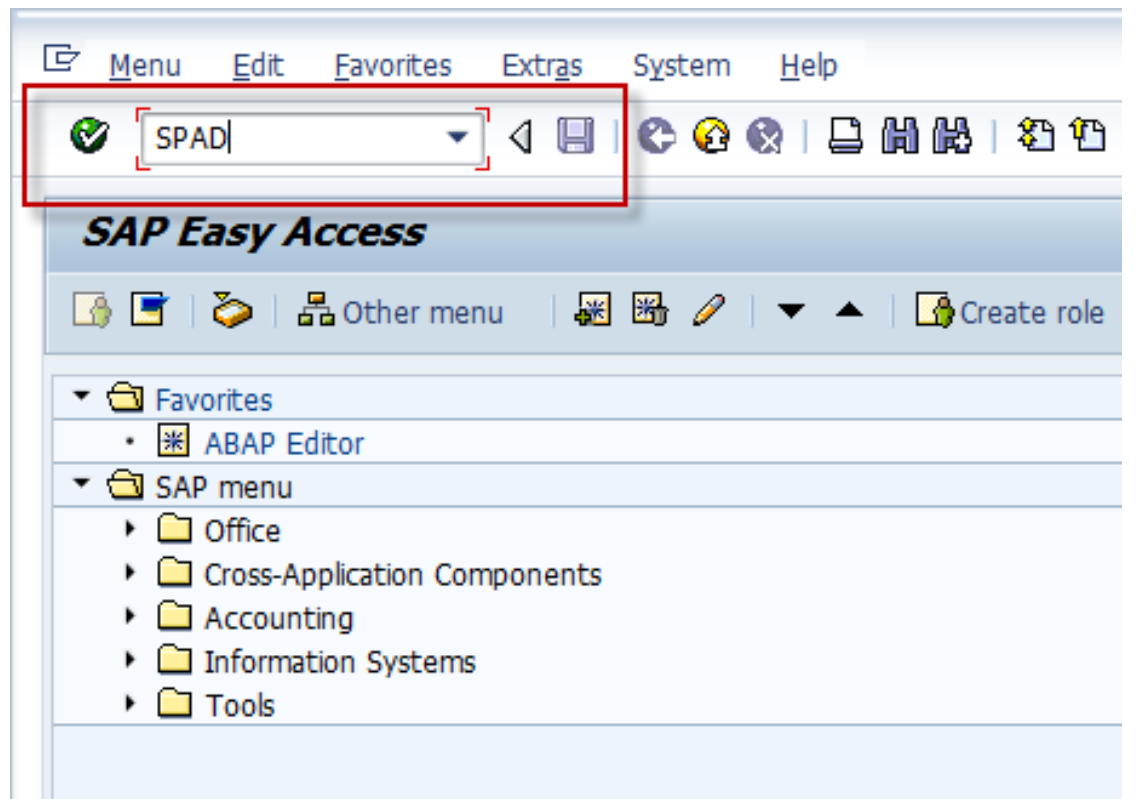

## Choose green check box

| <u>Configuration</u> | Administration   | <u>G</u> oto l | Jtilities( <u>M</u> ) | <u>S</u> ettings | En <u>v</u> ironment | System  | <u>H</u> elp |
|----------------------|------------------|----------------|-----------------------|------------------|----------------------|---------|--------------|
| 2                    | • 4              |                | 2 🔇                   |                  | 8008                 | 🐺 🛃   ( | 2 🖪          |
| Spool Admi           | inistration:     | Initial S      | Screen                |                  |                      |         |              |
| Extended admin.      | Full administrat | ion            |                       |                  |                      |         |              |
| Output Devices       |                  |                |                       |                  | Display              |         |              |
| Spool Servers        |                  |                |                       |                  | Display              |         |              |
| Access Methods       |                  |                |                       |                  | Display              |         |              |

Choose Change icon

| 며 <u>O</u> utput Device <u>E</u> dit <u>G</u> oto E | Extr <u>a</u> s Utilities( | ( <u>M)</u> S <u>v</u> stem <u>H</u> elp |                     |
|-----------------------------------------------------|----------------------------|------------------------------------------|---------------------|
| Ø 🔹 🗸 🛛                                             | 😋 🙆 🚷                      | 0012                                     | 🕄   🐺 🗾   😵 📑       |
| Spool Administration: Li                            | ist of Outpo               | ut Devices (                             | 52 entries)         |
| 🖉 🤀 🕄 🗛 🔻  🖉                                        |                            |                                          |                     |
| _                                                   |                            | 1                                        |                     |
| Dev.                                                | K Dev. type                | Spool servers                            | Location or message |
| LABHMII756                                          | C LB_ZEB                   | hmdsapprt_PRT_90                         |                     |
| LABHMIIN24                                          | C LB_ZEB                   | hmdsapprt_PRT_90                         |                     |
| LABSMII501                                          | C LB_ZEB                   | crpsapprt_PRE_90                         |                     |
| LABSMII502                                          | C LB_ZEB                   | crpsapprt_PRE_90                         |                     |
| LABSMII503                                          | C LB_ZEB                   | crpsapprt_PRE_90                         |                     |
| LABSMII504                                          | C LB_ZEB                   | crpsapprt_PRE_90                         |                     |
| LABSMII505                                          | C LB_ZEB                   | crpsapprt_PRE_90                         |                     |
| LABSMII506                                          | C LB_ZEB                   | crpsapprt_PRE_90                         |                     |
| LABSMII507                                          | C LB_ZEB                   | crpsapprt_PRE_90                         |                     |
| LARSMIT508                                          | C LB 7FB                   | croseport PRF 90                         |                     |

-

Select existing printer to copy and click copy button

|   | <sup>글</sup> <u>O</u> utput Device <u>E</u> dit <u>G</u> oto E: | Extr <u>a</u> s Utilities( <u>I</u> | <u>M) Sy</u> stem <u>H</u> elp | 1.10           |
|---|-----------------------------------------------------------------|-------------------------------------|--------------------------------|----------------|
|   | Ø 🔹 🗸 🗐                                                         | II 😋 🖸 🗞 🛛                          | C M M                          | nplate         |
|   | Spool Administration: Lis                                       | ist of                              | 2. Select creat (Change) (     | <i>52 ent</i>  |
|   | & 🕀 🗿 🗛 🔻 I î 🕻 🔂 🔒                                             | \$   🖩 🖉                            |                                |                |
|   |                                                                 |                                     | the                            |                |
|   | Dev.                                                            | K Dev. type                         | Spool serr wohlly of acat      | ion or message |
|   | LABHMII756                                                      | C LB ZEB                            | hmd ar                         | ion or meobuge |
|   | LABHMIIN24                                                      | C LB ZEB                            | hm sint 90                     |                |
|   | LABSMII501                                                      | C LB ZEB                            | PRE 90                         |                |
| 1 | LABSMII502                                                      | C LB ZEB                            | COURT IT PRF 90                |                |
|   | LABSMII503                                                      | C LB ZEB                            | crpsapprt PRE 90               | 1              |
| ц | LADSMII504                                                      | C LB ZEB                            | crpsapprt PRE 90               |                |
|   | LABSMII505                                                      | C LB ZEB                            | crpsapprt PRE 90               |                |
|   | LABSMII506                                                      | C LB_ZEB                            | crpsapprt_PRE_90               |                |
|   | LABSMII507                                                      | C LB_ZEB                            | crpsapprt_PRE_90               |                |
|   | LABSMII508                                                      | C LB ZEB                            | crpsapprt_PRE_90               |                |
|   | TROUTTERS                                                       | a                                   |                                |                |

| Spool Administrat      | ion: Copy Output Device from               |
|------------------------|--------------------------------------------|
| a 🛛 🗷                  |                                            |
| Jutput Device          | ABSMII123 Short name L123                  |
| escription             |                                            |
|                        |                                            |
| DeviceAttributes A     | ccess Method Output Attributes Tray Info   |
|                        |                                            |
| Device Type            | LB_ZEB LB_ZEB : Zebra label printer IBM850 |
| Spool Server           | hmdsapprt_PRT_90                           |
| Server Description     |                                            |
| Host                   | hmdsapp                                    |
| Device Class           | Standard printer                           |
|                        |                                            |
|                        |                                            |
| Authorization Group    |                                            |
|                        |                                            |
|                        |                                            |
| Model                  |                                            |
| Location               |                                            |
| Message                |                                            |
|                        |                                            |
| Lock Printer in SAP Sv | stem                                       |

Enter Windows Output Queue previously created

| © <u>O</u> utput Device <u>E</u> dit <u>G</u> oto Extr <u>a</u> s Utilities( <u>M</u> ) S <u>v</u> stem <u>H</u> elp |  |
|----------------------------------------------------------------------------------------------------|--|
| ■ 😵   🔍 は む む ひ い ( )                                                                                                |  |
| Spool Administration: Copy Output Device from                                                                        |  |
|                                                                                                    |  |
| Output Device     LABSMII123     Short name     \$505       Description                                              |  |
| Host Spool Access Method C C: Direct operating system call                                                           |  |
| Host printer LABSMII123<br>Host Name crpsapp                                                                         |  |
| Query status through polling<br>Do Not Query Host Spooler for Output Status                                          |  |

Save

| acpue o orreo                                                                                                    | <u>E</u> dit <u>G</u> oto                                                                          | Extras I                                                                                         | Itilities( <u>M</u> ) S <u>y</u> ster                                     | m <u>H</u> elp           |          |          |      |  |
|----------------------------------------------------------------------------------------------------|----------------------------------------------------------------------------------------------------|--------------------------------------------------------------------------------------------------|---------------------------------------------------------------------------|--------------------------|----------|----------|------|--|
|                                                                                                    | ↓                                                                                                  | 📙   😋 🄇                                                                                          | 🛛 🖓 I 🗅 M M                                                               | 21 M                     | (C & )   | Ж 🛃      | 🕜 🖪  |  |
| pool Admii                                                                                                    | nistration:                                                                                        | : Сору Оц                                                                                        | tput Device                                                               | from                     |          |          |      |  |
|                                                                                                    |                                                                                                    |                                                                                                  |                                                                           |                          |          |          |      |  |
| tput Device                                                                                                    | LABSMI                                                                                             | 11123                                                                                            | ]                                                                         | s                        | hort nam | e        | S505 |  |
| scription                                                                                                    |                                                                                                    |                                                                                                  | _                                                                         |                          |          |          |      |  |
| DeviceAttribut                                                                                                    | tes Access                                                                                         | Method O                                                                                         | utput Attributes                                                          | Tray Info                | )        |          |      |  |
|                                                                                                    |                                                                                                    |                                                                                                  |                                                                           |                          |          |          |      |  |
| Dutput request p                                                                                                    | processing                                                                                         |                                                                                                  |                                                                           |                          |          |          |      |  |
|                                                                                                    |                                                                                                    |                                                                                                  |                                                                           | 7                        |          |          |      |  |
| SAP cover pa                                                                                                    | age                                                                                                | SAP cover pag                                                                                    | ge language                                                               | ]                        |          |          |      |  |
| SAP cover pa<br>Host spool cove                                                                                         | age<br>er page                                                                                     | SAP cover pag<br>Do not print                                                                    | ge language<br>host spooler cover                                         | ]<br>page                |          | •        |      |  |
| SAP cover pa                                                                                                    | age<br>er page                                                                                     | SAP cover pag<br>Do not print                                                                    | ge language host spooler cover                                            | ]<br>page                |          | •        |      |  |
| SAP cover pa<br>Host spool cove                                                                                         | age<br>er page<br>g monitoring arc                                                                 | SAP cover pag<br>Do not print                                                                    | ge language host spooler cover                                            | ]<br>page                |          | •        |      |  |
| SAP cover pa<br>Host spool cove                                                                                         | age<br>er page<br>g monitoring arc<br>ests sequential                                              | SAP cover pag<br>Do not print<br>chitecture                                                      | ge language host spooler cover                                            | ]<br>page                |          | •        |      |  |
| SAP cover pa<br>Host spool cove<br>Monitor using<br>Process require<br>Copy Counter                                     | age<br>er page<br>g monitoring arc<br>ests sequential<br>Pass Copy Co                              | SAP cover pag<br>Do not print<br>chitecture<br>by<br>punter to Host                              | ge language host spooler cover                                            | ]<br>page                |          | <b>v</b> |      |  |
| SAP cover pa<br>Host spool cove<br>Monitor using<br>Process requi<br>Copy Counter                                       | age<br>er page<br>g monitoring arc<br>ests sequential<br>Pass Copy Co                              | SAP cover pag<br>Do not print<br>chitecture<br>by<br>bunter to Host                              | ge language<br>host spooler cover<br>Spool System                         | page                     |          | •        |      |  |
| SAP cover pa<br>Host spool cove<br>Monitor using<br>Process requi<br>Copy Counter                                       | age<br>er page<br>g monitoring arc<br>ests sequentiali<br>Pass Copy Co<br>s for list drivers       | SAP cover pag<br>Do not print<br>chitecture<br>by<br>punter to Host<br>and Smart For             | ge language<br>host spooler cover<br>Spool System                         | page                     |          | •        |      |  |
| SAP cover pa<br>Host spool cove<br>Monitor using<br>Process requi<br>Copy Counter<br>Output attributes<br>Color printer | age<br>er page<br>g monitoring arc<br>ests sequential<br>Pass Copy Co<br>s for list drivers<br>Pri | SAP cover pag<br>Do not print<br>chitecture<br>ly<br>punter to Host<br>and Smart For<br>int mode | ge language<br>host spooler cover<br>Spool System<br>rms<br>DEFAULT: Prin | ]<br>page<br>ter default | setting  | •        |      |  |

# APPENDIX C – Configure ZLBLWC00/ZLBLWC01

From the HMI you can using the following URL or use transaction SE16N within SAP Gui on SAP MII Printer instance.

|   | Le Me             | enu <u>E</u> d       | it   | <u>F</u> avorites                            |             |                    |          |       |
|---|-------------------|----------------------|------|----------------------------------------------|-------------|--------------------|----------|-------|
|   | Ø                 | SE16n                |      | •                                            |             |                    |          |       |
| S | E16N Ta           | able ZLBL            | W    | 000                                          |             |                    |          |       |
|   | 🔄 <u>T</u> able ( | Display <u>E</u> dit | 0    | oto Extr <u>a</u> s S <u>y</u> stem <u>F</u> | lelp        |                    |          |       |
|   | 0                 |                      |      | - 4 📙   😋 🚱   [                              |             | ቆን የን 🗘 🖏 🛛 🕱      | 219      | ) 🖪   |
|   | Gene              | 2 /e I               | Dis  | play                                         |             |                    |          |       |
|   | 🕒 Back            | ground Nur           | nber | of Entries 🛛 🖪 🗟 📮                           | All Entries | <b>© □</b>         |          |       |
|   | Table             |                      | ZI   | BLWC00                                       | D           | Label Stations     |          |       |
|   | Text table        | _                    | F    |                                              |             | No texts           |          |       |
|   | Layout            |                      |      |                                              |             |                    |          |       |
|   | Maximum n         | o. of hits           |      | 0                                            |             | ✓ Maintain entries |          |       |
|   |                   |                      |      | <u> </u>                                     |             |                    |          |       |
|   | Selection         | n Criteria 💙         |      |                                              |             |                    |          |       |
|   | Fld name          |                      | 0.   | Fr.Value                                     | To value    |                    | More     | Outpu |
|   | Client            |                      |      |                                              |             |                    |          |       |
|   | Label Statio      | on Id                | ٧    |                                              |             |                    | <b>-</b> |       |
|   | OutputDev         | ice                  | ٧    |                                              |             |                    | <b>-</b> |       |
|   |                   |                      |      |                                              |             |                    |          |       |
| С | reate             |                      |      |                                              |             |                    |          |       |
| ] |                   | 3                    |      |                                              |             |                    |          |       |

Enter Plant/WC and Printer

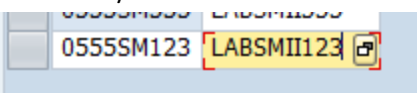

Save

1 📙 😮

## SE16N Table ZLBLWC01

| ¢    | <u>T</u> able Display | <u>E</u> dit <u>G</u> oto | Extr <u>a</u> s | S <u>v</u> stem | <u>H</u> elp |         |             |
|------|-----------------------|---------------------------|-----------------|-----------------|--------------|---------|-------------|
| C    |                       | •                         | 4 🛛 🛛 化         | 🗞 🚱             |              | 1 🕰 I   | <b>8</b> 10 |
|      | Ge 2                  | le Displa                 | v               |                 |              |         |             |
| Ģ    | Background            | Number of E               | ntries 🛛 📘      | } 🖪 🖬           | 📑 All        | Entries | <b>@</b> :  |
| Та   | ble                   | ZLBLWC                    | :01             |                 |              | D       | Label       |
| Te   | xt table              |                           |                 |                 |              |         | No          |
| Lay  | Yout                  |                           |                 |                 |              |         |             |
| Ma   | ximum no. of hits     | 500                       |                 |                 |              |         | 🖌 Mair      |
|      | Selection Criteria    |                           |                 |                 |              |         |             |
| Eld  | name                  | O Er Va                   | مانام           |                 |              |         |             |
| rea  | te                    |                           |                 |                 |              |         |             |
|      | )(                    |                           |                 |                 |              |         |             |
| Ente | r PLANT/WC            | – IP ADDR                 | ESS FOR         | HMI –           | PLAN         | T - W0  | C – De      |
|      | 0333311333            | 1/2.2/.                   | 217.05          | 0.5             | 55           | 511555  | 040         |
|      | 05555M123             | 172.27.                   | 217.123         | 05              | 55           | SM123   | 040         |
|      |                       |                           |                 |                 |              |         |             |

Save